# Merkkarten für "Calliope Mini"

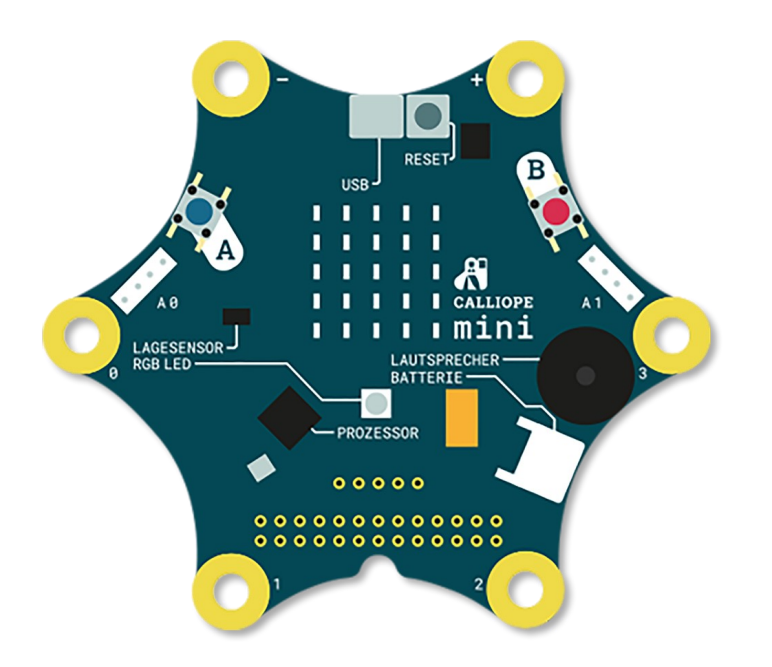

"Hilf dir selbst, schau nach!"

Merkkarten für Calliope Mini und Editor Open Roberta

# DIGITALE SCHULE

Fit für die Digitalisierung

# Calliope mit PC verbinden

### Verbindung mit dem Kabel zu PC / Laptop

- 1. Die Batterie als Stromversorgung ausschalten.
- 2. Den Mini-USB Stecker an den Calliope anschließen.
- 3. Den großen USB-Anschluss am PC/Laptop anschließen.
- 4. Im Datei-Explorer erscheint nun ein Laufwerk "MINI".

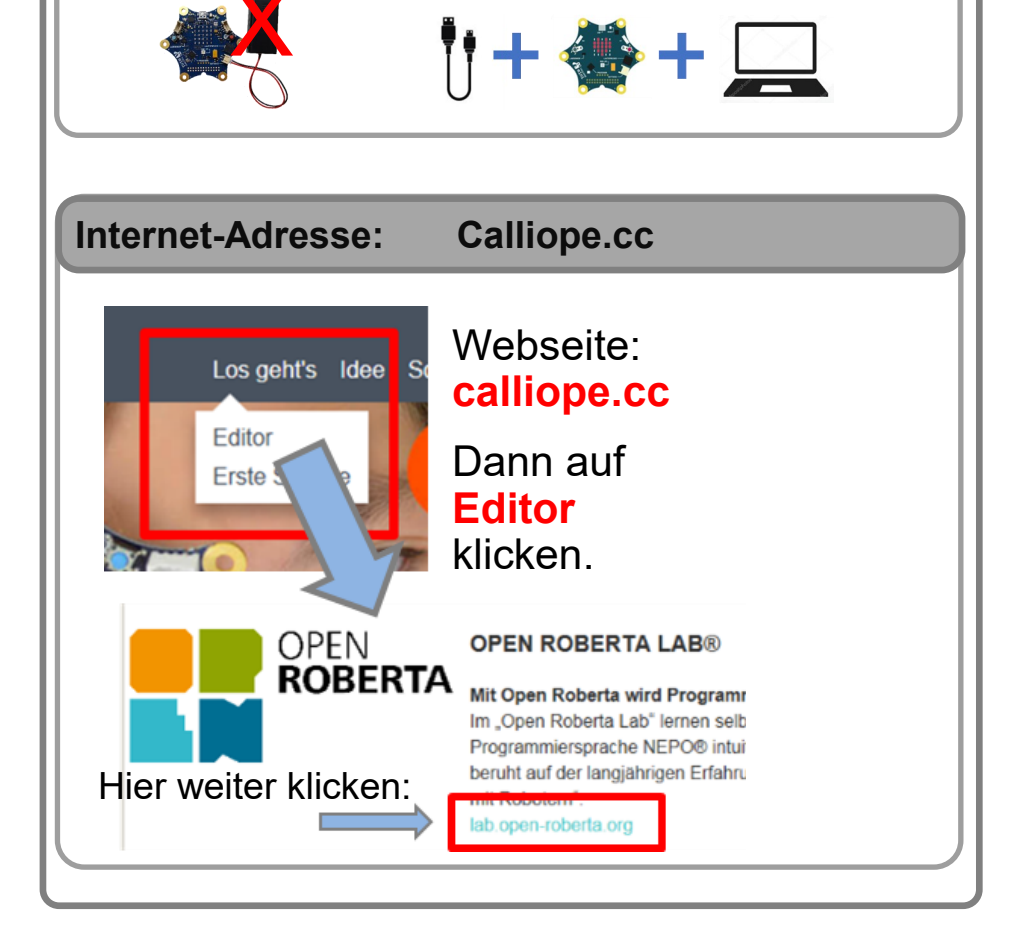

# **Programme schreiben**

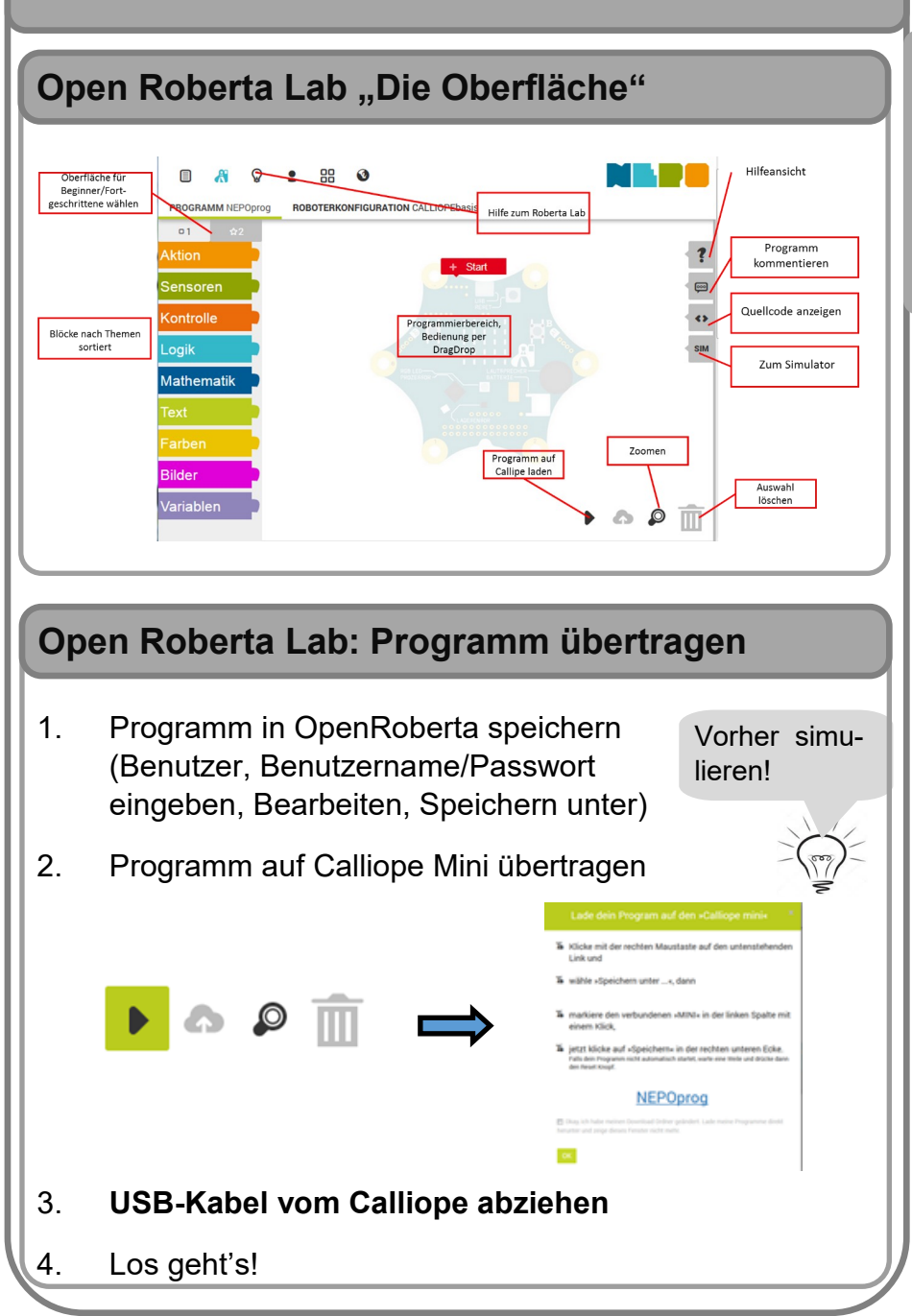

Einstieg

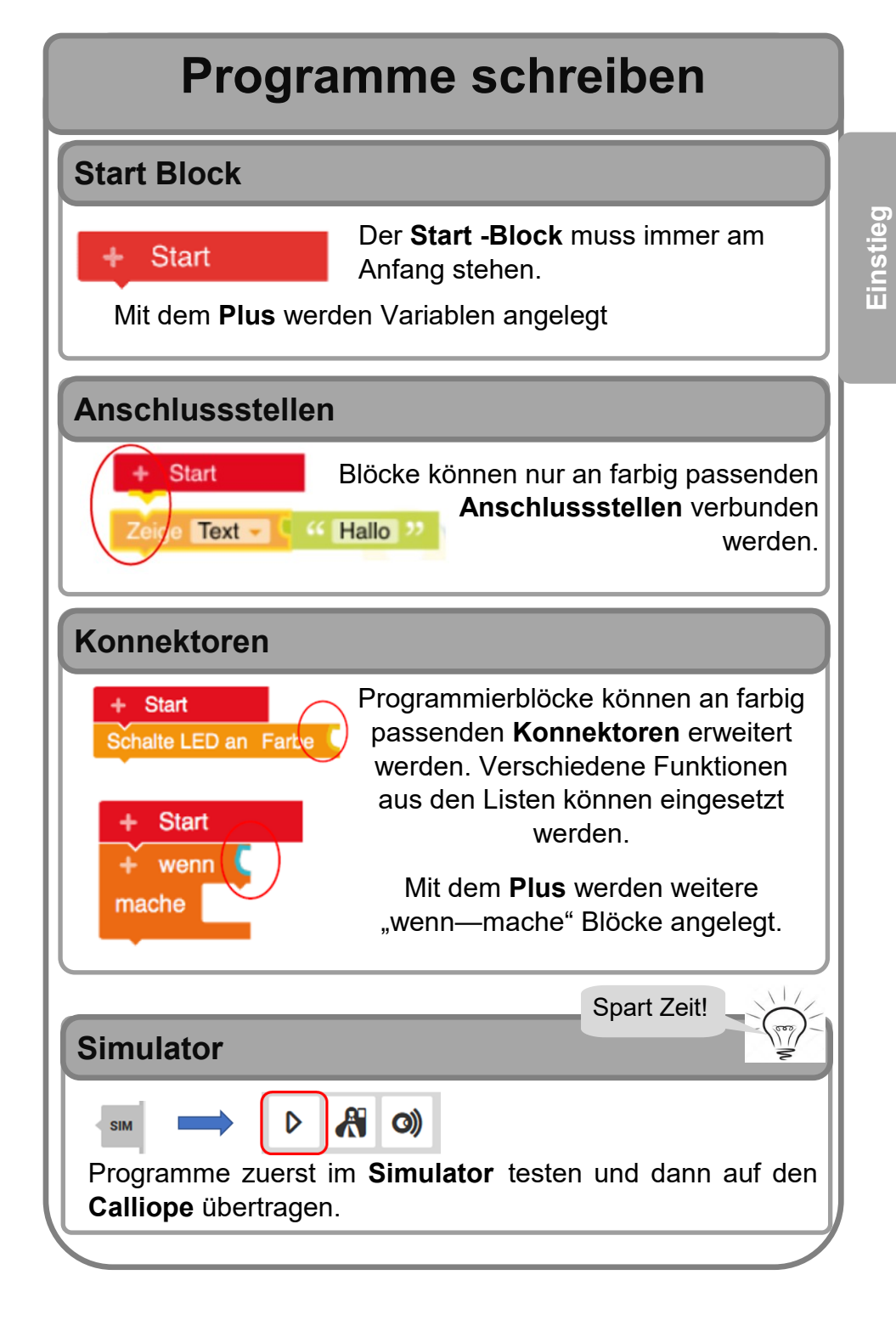

# **Aktion**

Bei einem Block aus der Kategorie Aktion führt der Calliope eine **sichtbare** oder **hörbare Aktion** aus.

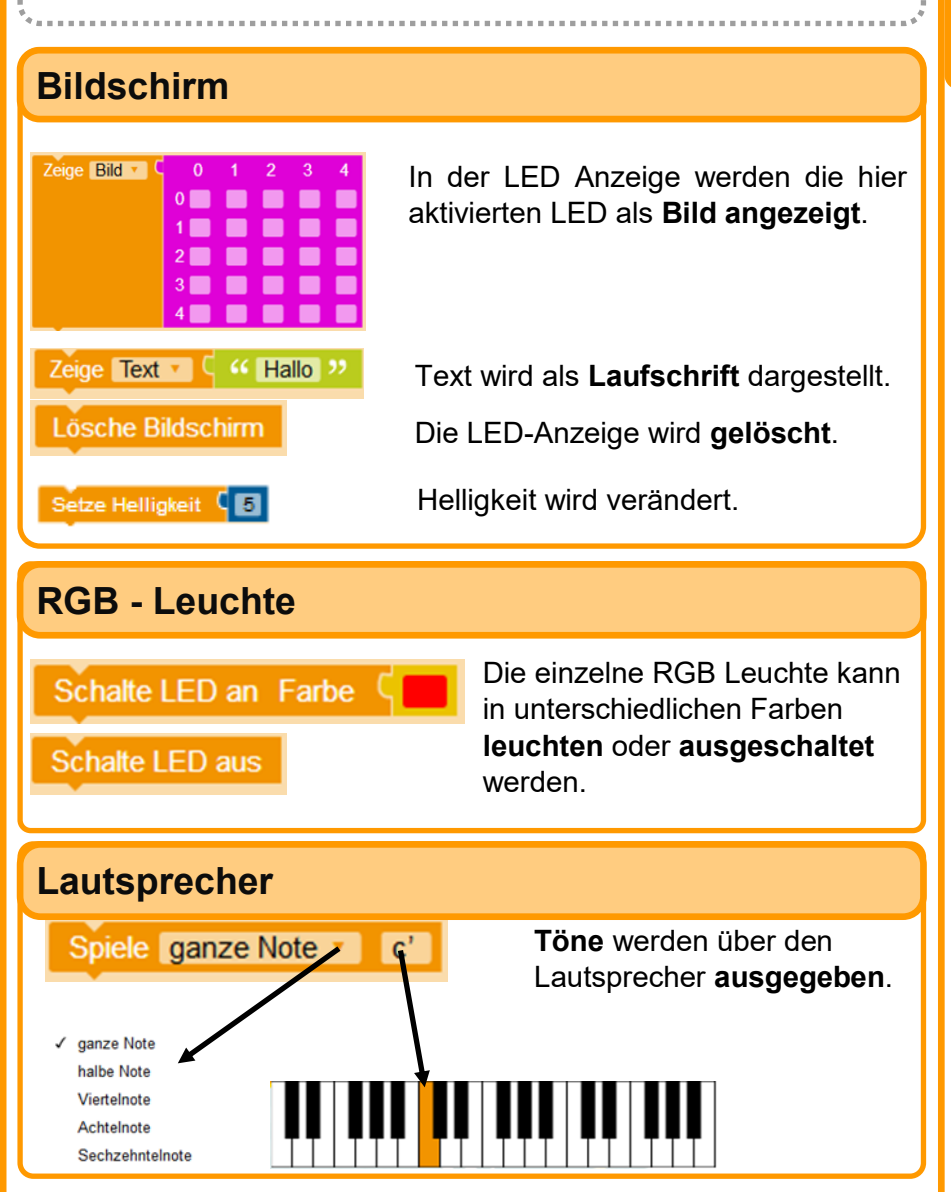

Aktion

## Sensoren

Alle Sensoren sind mit dem Calliope **fest verbaut**. Du kannst **Messen** und Sensoren **Zurücksetzen**.

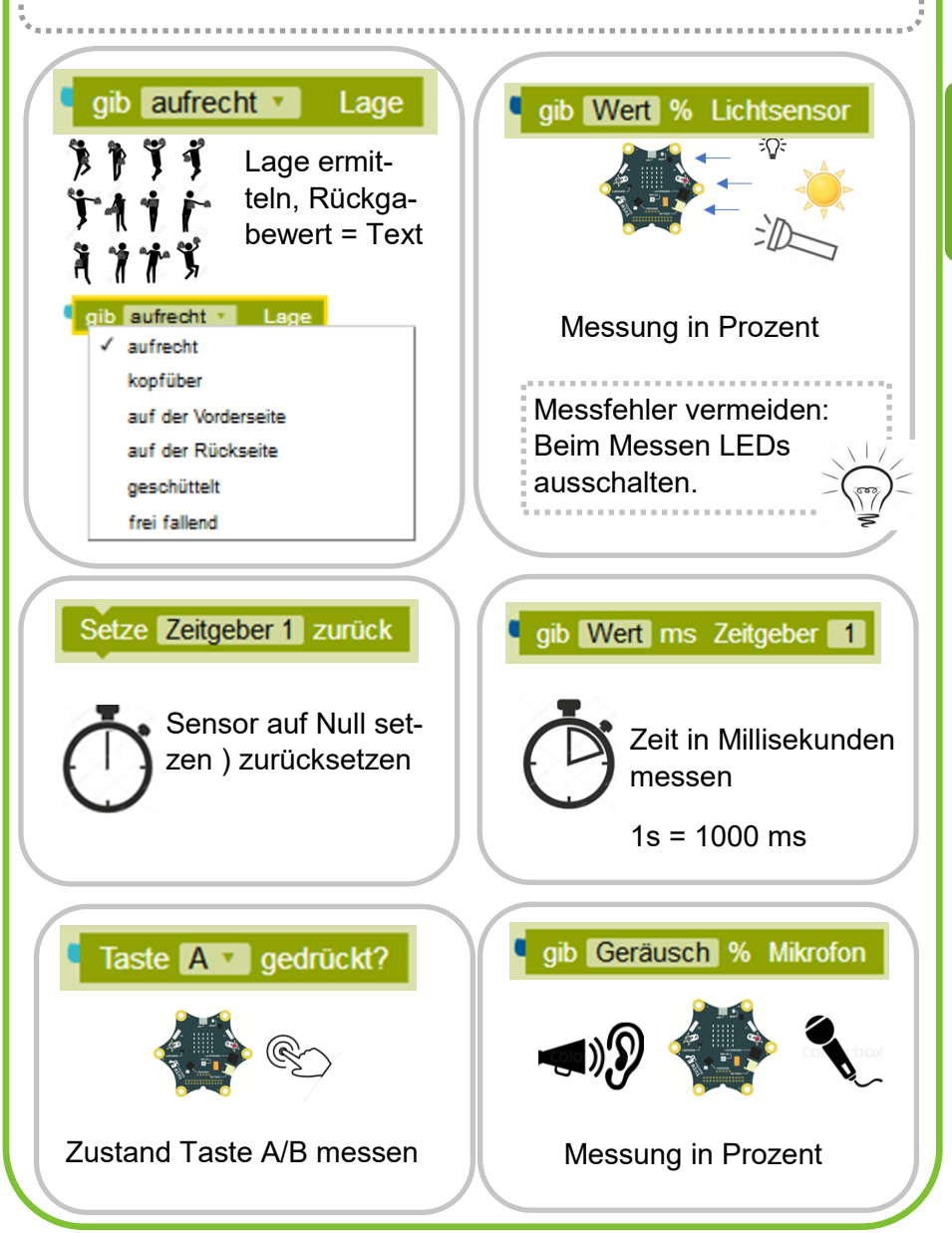

### Sensoren

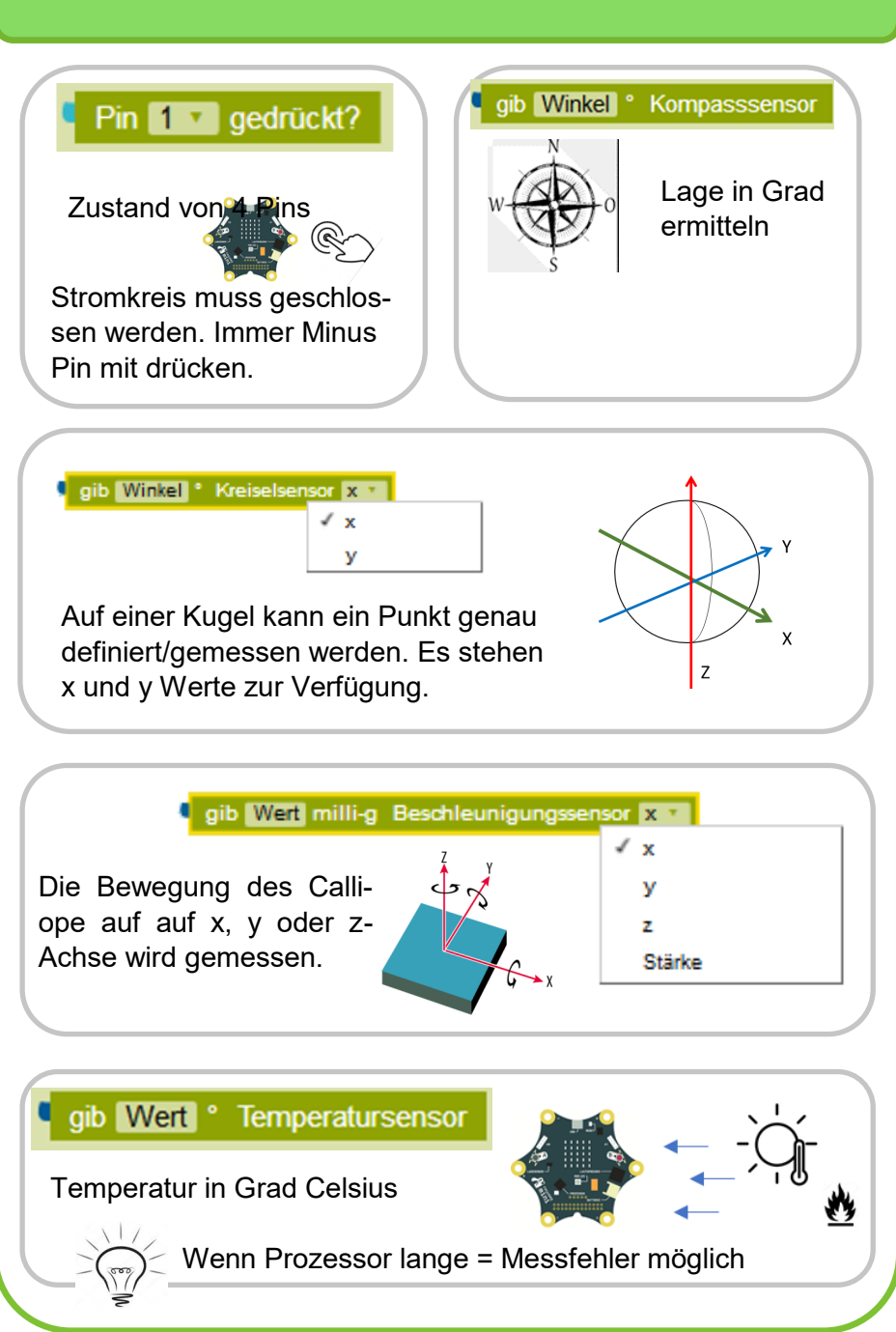

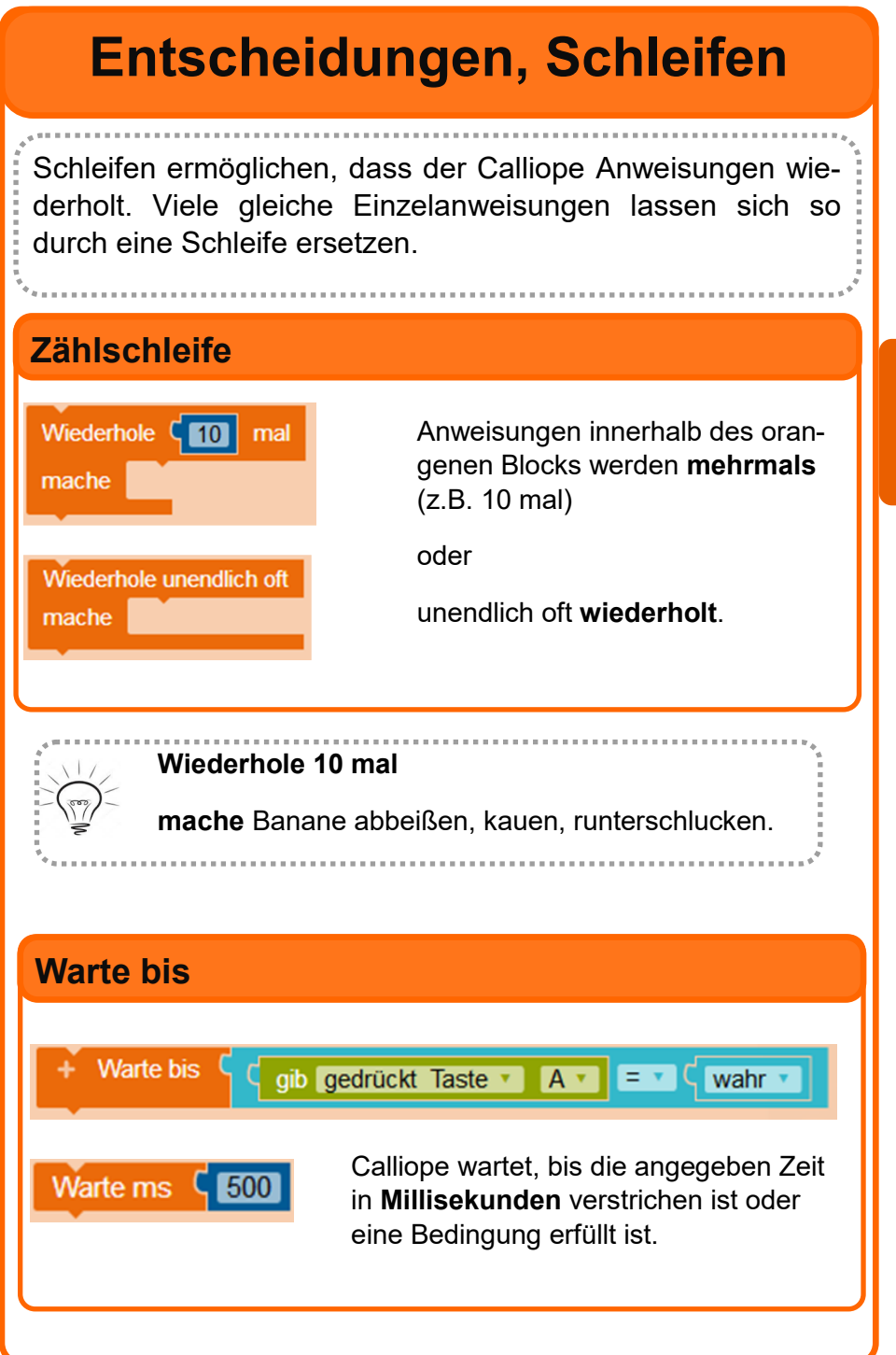

Schleifen

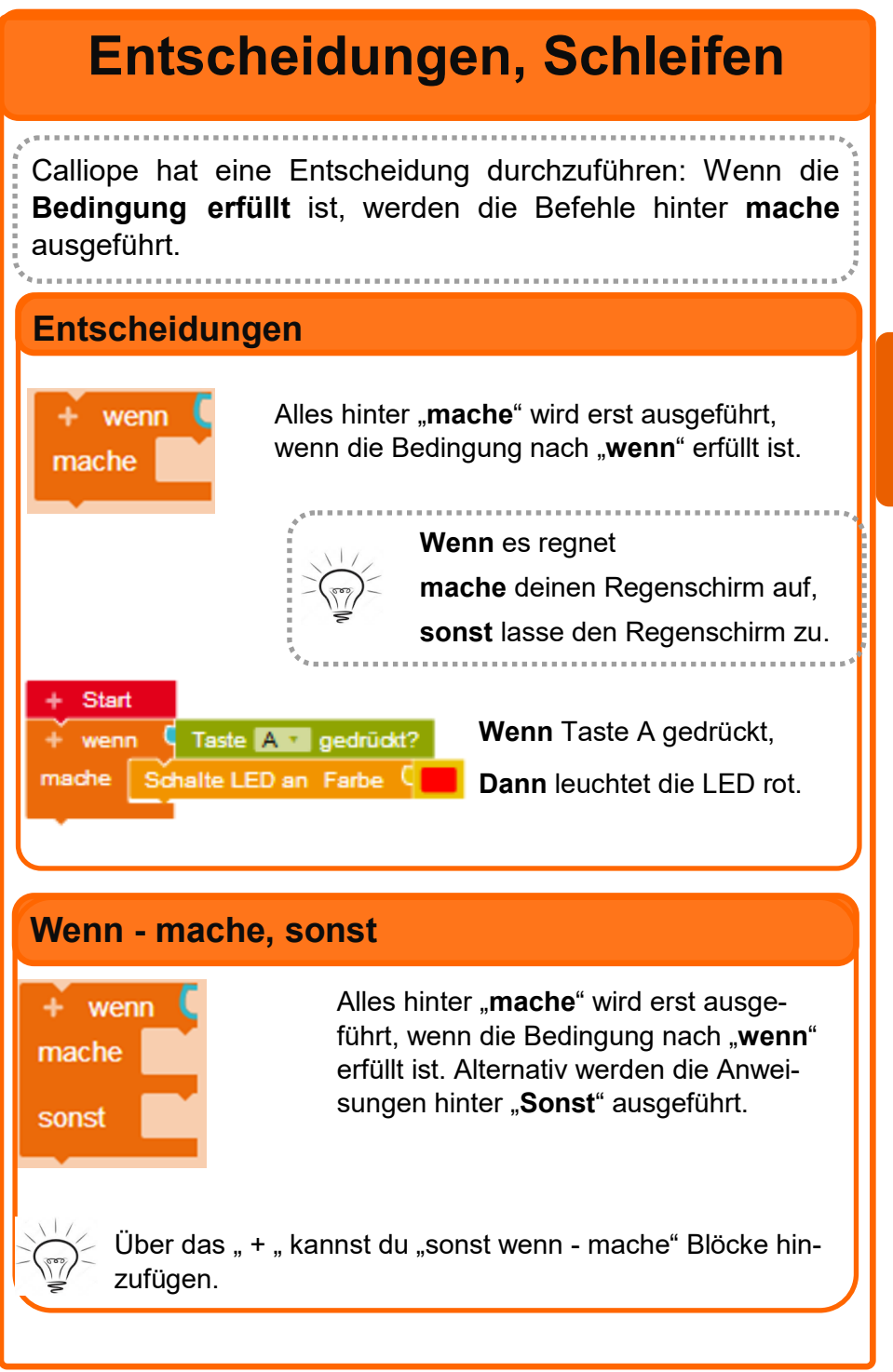

| Text, Farben, Bilder                                                                                                    |        |
|----------------------------------------------------------------------------------------------------|--------|
| Text                                                                                                    |        |
| Zeige Text C C Hallo W Hier findest du den Block, in den du Text eingeben kannst                                                                                                    | Text   |
| C + Erstelle Text aus C  Meine Zufallszahl ist  Du kannst deinen Text auch erweitern .                                                                                                |        |
| Farben                                                                                                    |        |
| <ul> <li>Bereich Farben findest du alle Farben, die der Calliope anzeigen kann.</li> <li>Du kannst auch deine eigene Farbe mit den Rot-, Grün- und Blau-Anteilen mischen.</li> </ul>  | Farben |
|                                                                                                    |        |
| Bilder                                                                                                    |        |
| <ul> <li>Bilder<br/>oder wähle ein vorgegebenes Bild aus.</li> <li>Du kannst für jedes Pixel die Helligkeit eintragen. 0 oder nichts bedeutet aus, 9 oder #<br/>ganz hell.</li> </ul> | Bilder |

# Logik

### **Allgemeine Definition**

Mit "**LOGIK**" werden **zwei Informationen verglichen** bzw. miteinander kombiniert.

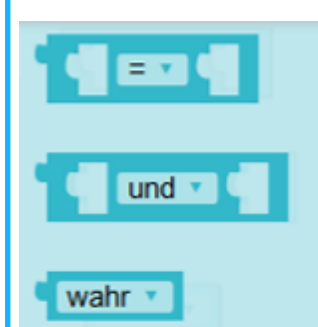

Zwei Zahlen werden miteinander verglichen (gleich, größer, kleiner, ...).

Zwei Informationen werden logisch miteinander verknüpft. So lassen sich mehrfach-Bedingungen realisieren.

Der digitalen Zustand "Wahr" oder "Falsch" lässt sich hier vergleichen.

### Beispiele für Logik

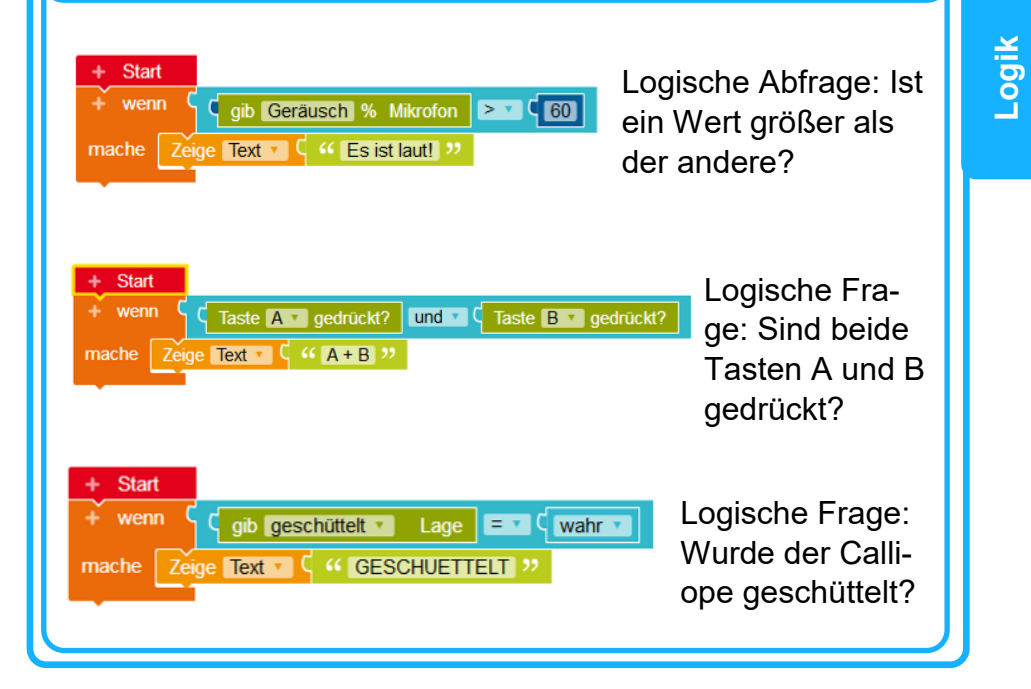

## Mathematik

#### **Allgemeine Definition**

Mit "**Mathematik**" werden **Zahlen berechnet.** Neben der reinen **Berechnung** (Plus, Minus, Mal, Geteilt, Hochzahl) zweier Zahlen sind hier die Bausteine für **feste Zahlenwerte** und

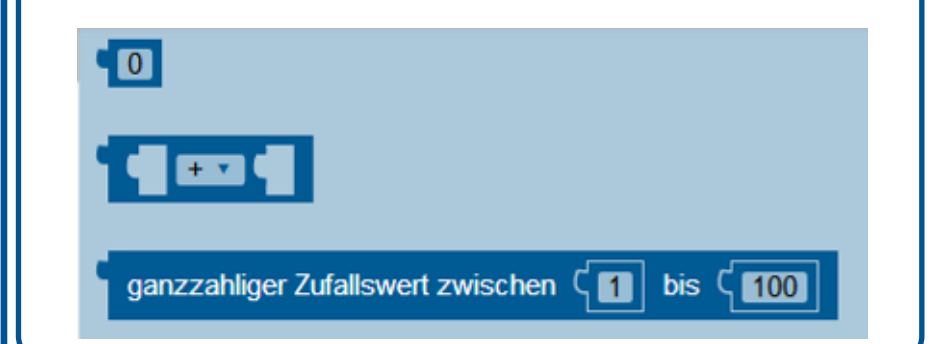

### Beispiel für Mathematik

Mathematische Funktionen:

Zufallszahlen können für den Würfel verwendet werden, mathematische Funktionen verdoppeln im Beispiel den Wert.

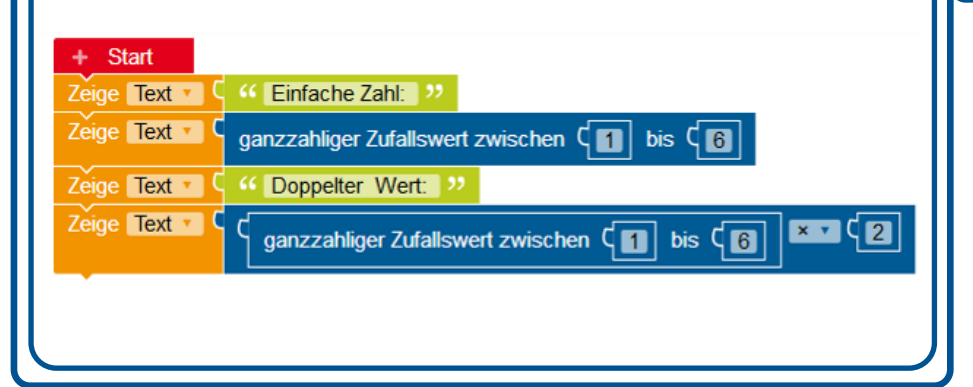

# Listen

### Listen

- Listen enthalten einer Abfolge gleichartiger Dinge, z.B.
   Wochentage, Nummern fehlender Sammelkarten, Bilder, ...
- Die Elemente einer Liste haben eine Reihenfolge und einen Datentyp (Zahl, Zeichenkette, Bild, u.s.w.)

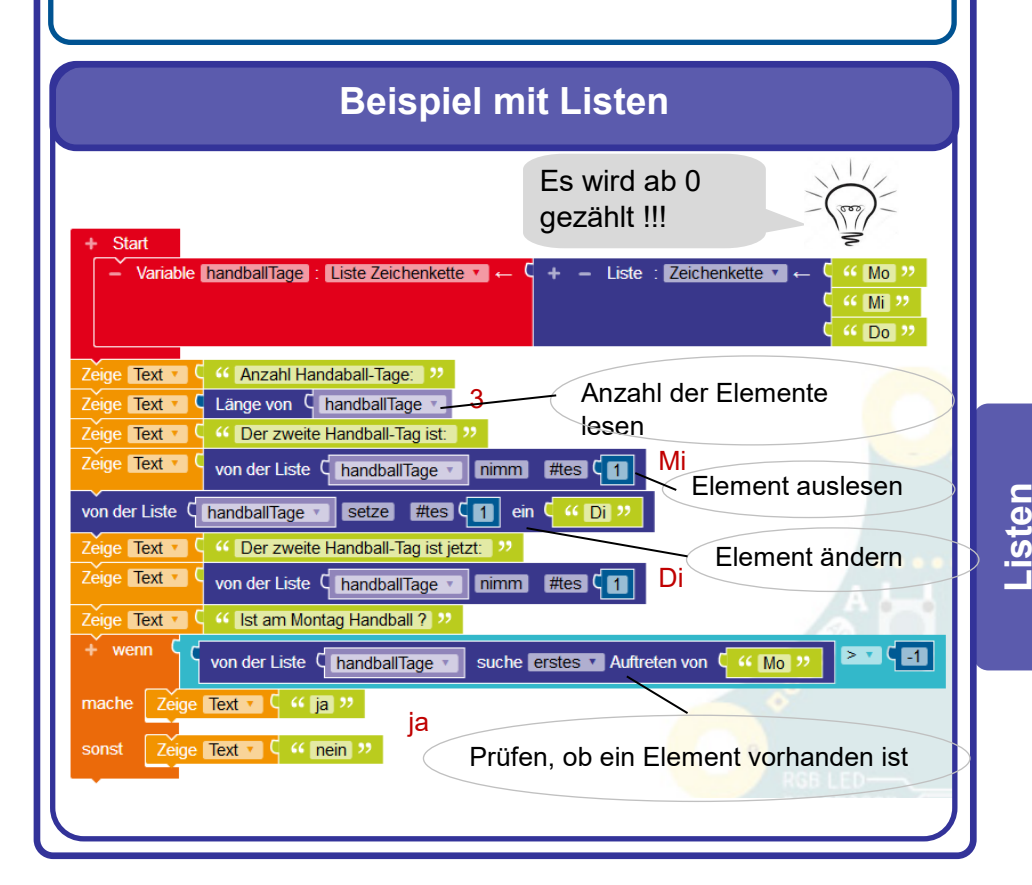

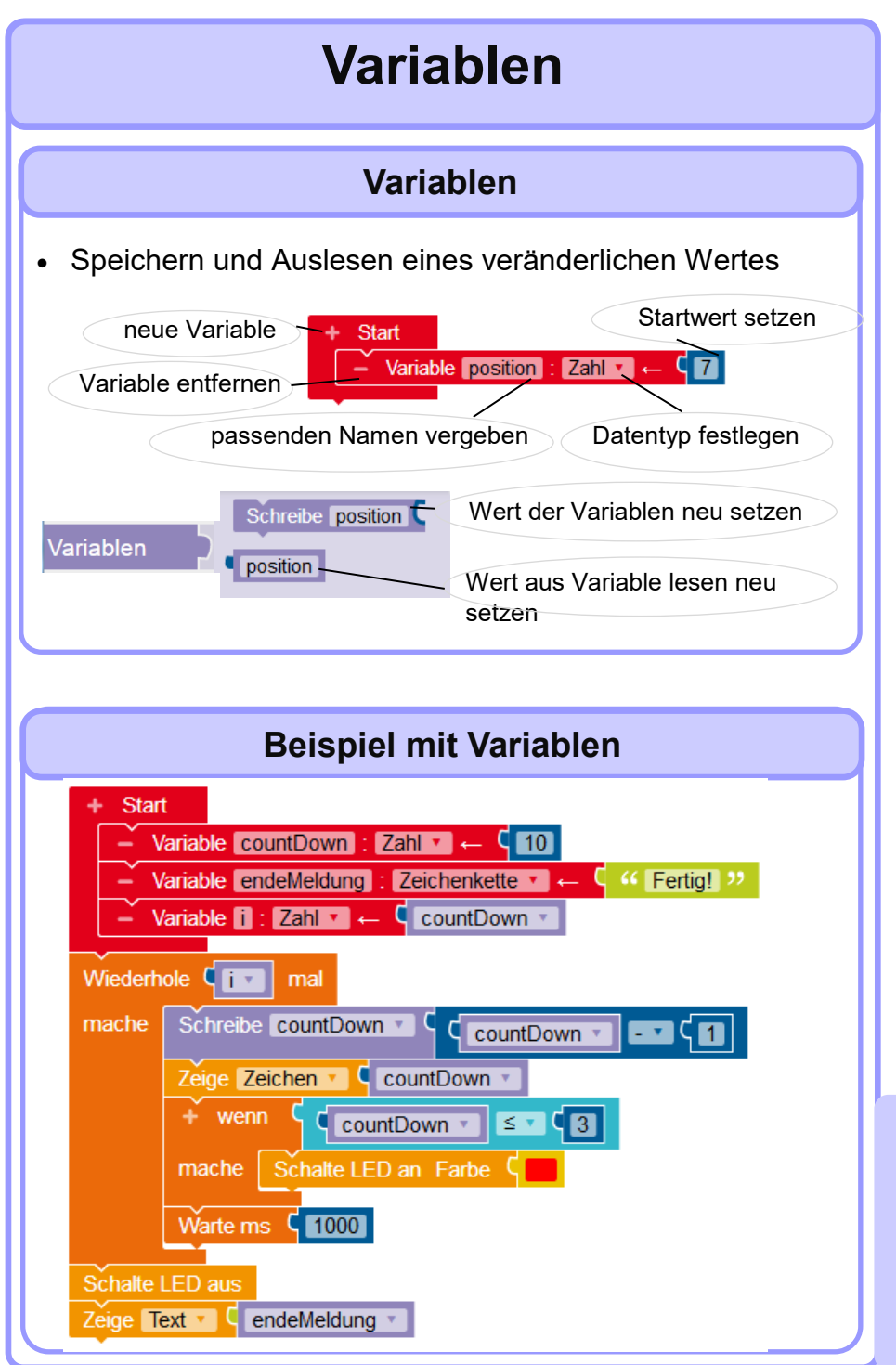

Variablen